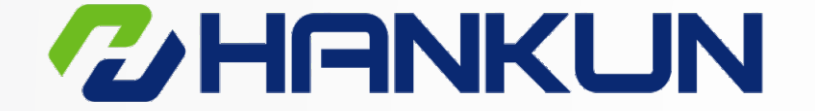

# 汉坤品质 驱动未来

Hankun quality driving the future

# 电动执行器 角行程 Electric Actuators Part-turn

# www.hankunchina.com

北京总部: 地址: 丰台区南三环西路16号 搜宝商务中心3号楼2606 Tel: 010-63260308

上海工厂: 地址:青浦区崧海路98号 中峰产业园5栋 电话:021-39886681

广州办事处: 地址:番禺区石韦路智橙516 电话:13810850845 长沙办事处: 地址: 岳麓区枫林三路8号 喜地大厦2515 电话: 139 1181 9353

成都办事处: 地址:武侯区佳灵路20号 九峰国际大厦1034 电话:13810195873

西安办事处: 地址:碑林区南关正街95号 长鑫领先国际大厦1504 电话:13810265063

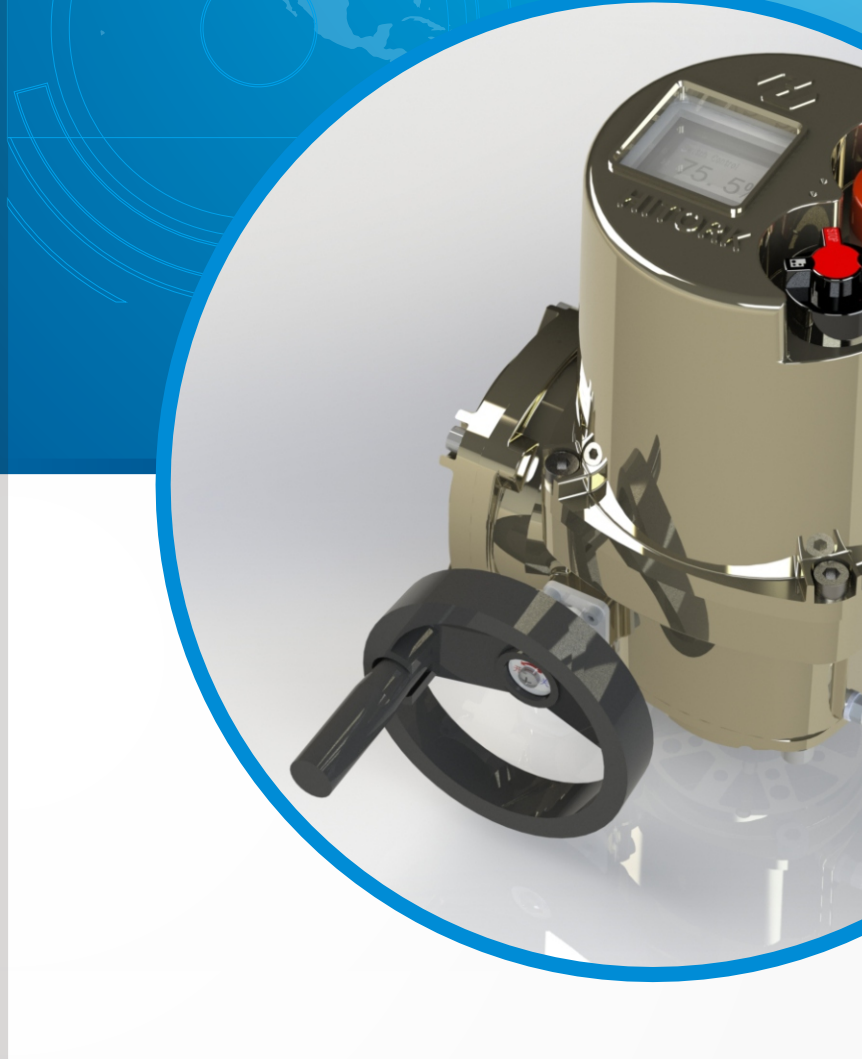

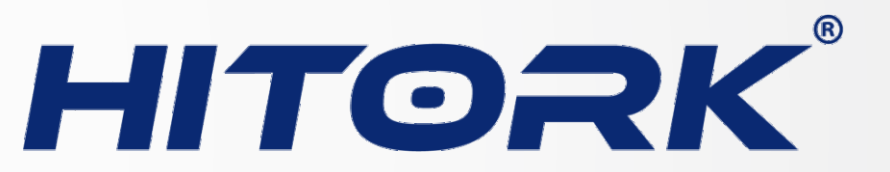

# 调试手册 User Manual

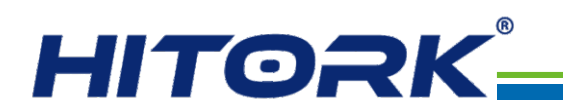

本手册适用范围:

01

HITORK二代轻巧型角行程系列电动执行器。

所有执行器在投入使用前,必须检查和设置参数,使其符合 现场运行工况和过程控制系统的要求,请确保完整阅读和理解本 手册。

由于我们的产品在不断开发完善,HITORK执行器的设计变 更恕不另行通知,最新产品及技术资料请来电咨询。

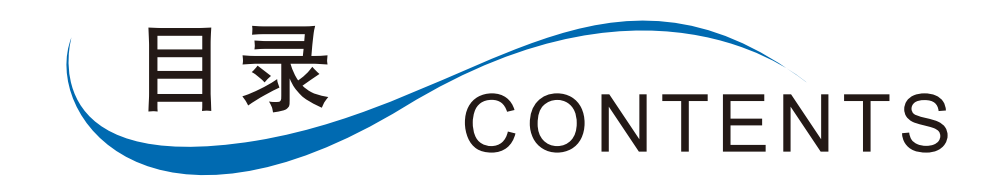

| 1. 人机交互界面 |
|-----------|
| 2.手动操作    |
| 3. 电动操作   |
| 4. 显示界面   |
| 5.遥控器     |
| 6. 系统程序   |
| 7. 电气连接   |

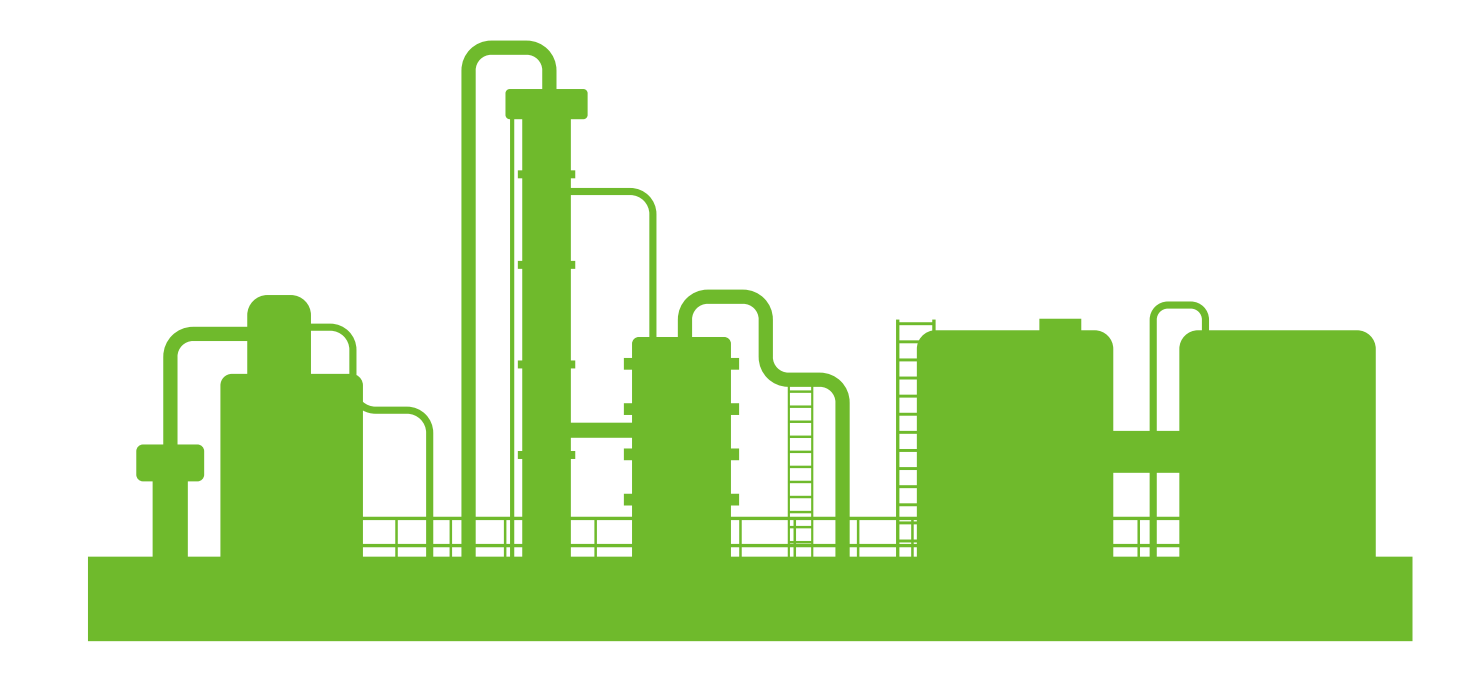

汉坤品质 驱动未来

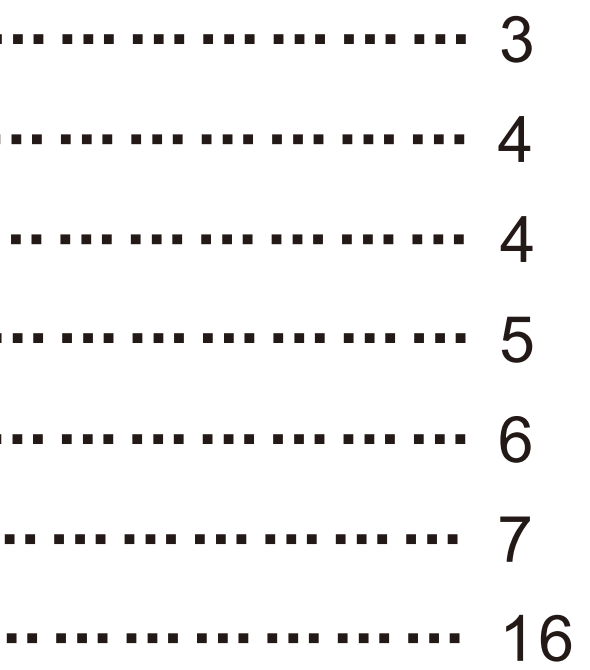

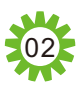

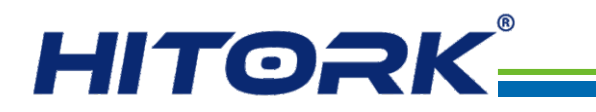

1. 人机交互界面

HITORK轻巧型角行程电动执行器的人机交互界面由手轮,显示界面,开关旋钮,控制方式切换旋钮 和遥控器组成,如下图1所示:

- ① 显示界面
- ② 开关旋钮
- ③ 控制方式切换旋钮
- ④ 手轮
- ⑤ 遥控器

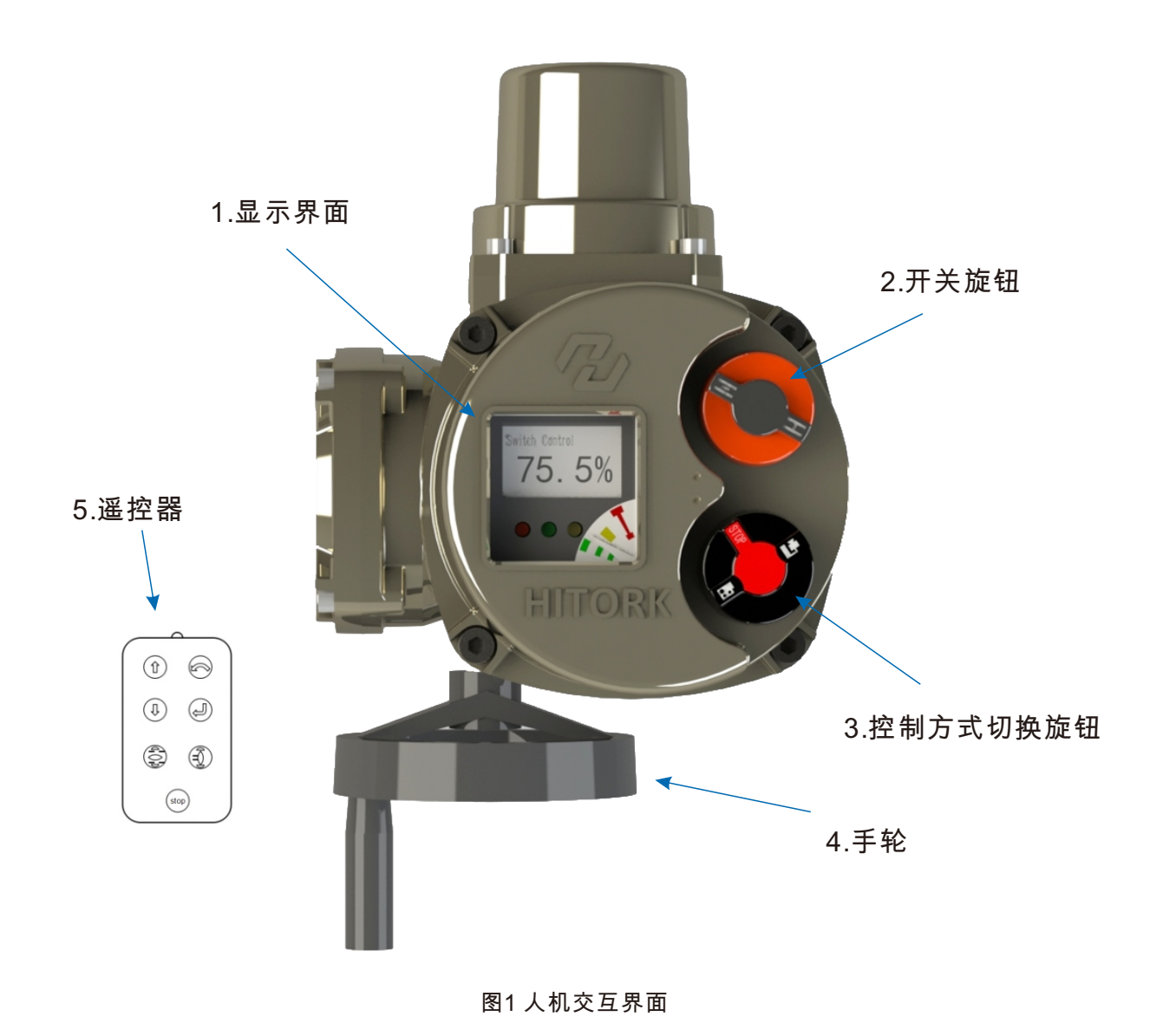

# 2.手动操作

通过执行器手轮可以在执行器非电动运行时,手摇驱动执行器正转或反转,达到开关阀门的目的,本 系列执行器具有电动手动自动切换功能,当执行器电动运行时,手轮驱动自动失效。手轮操作时,请将执 行器控制方式切换旋钮旋至"停止"状态。 一般情况下,默认顺时针旋转手轮方向为关阀门方向,逆时针旋转手轮方向为开阀门方向。

# 3. 电动操作

▲ 检查电源电压,务必确认与执行器铭牌上的标称相符,然后再开启电源。

控制方式选择(红色旋钮):可切换现场/远程/停止三种状态。当旋钮锁定在现场或远程状态时,停止 功能依然有效。当旋钮锁定在停止状态时,可以防止现场或远程操作执行器。 现场控制:红色旋钮切换到现场状态,旋转旁边的黑色旋钮,旋转到打开或关闭位置,进行就地电动 操作。

远程控制:红色旋钮切换到远程状态,此时就地开关失效,通过远程开关量或模拟量信号来对执行器 进行控制操作。

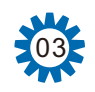

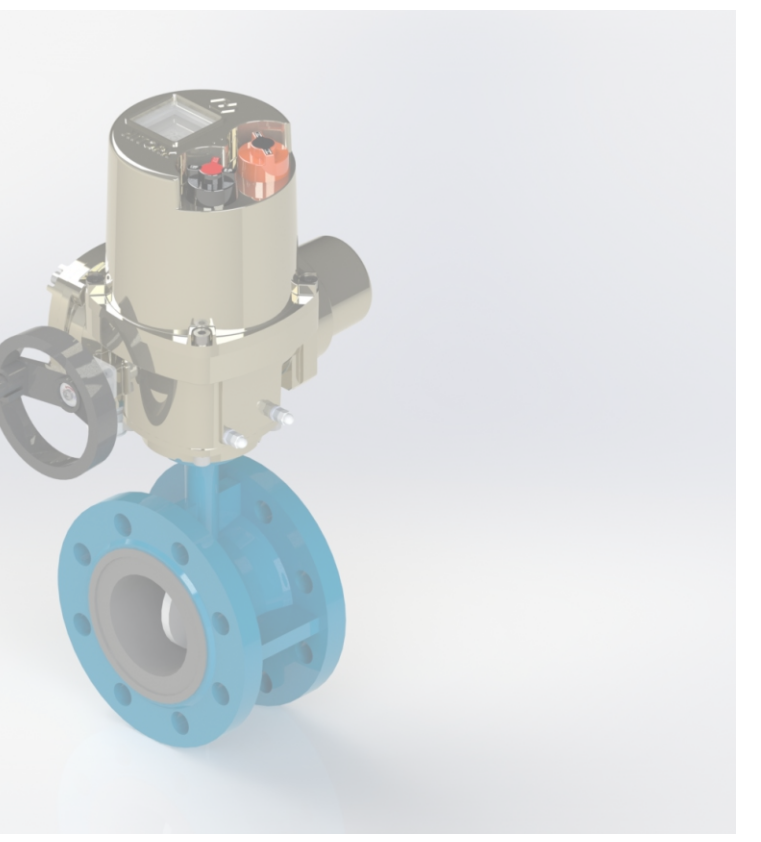

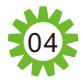

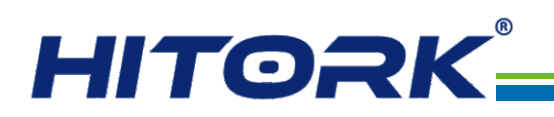

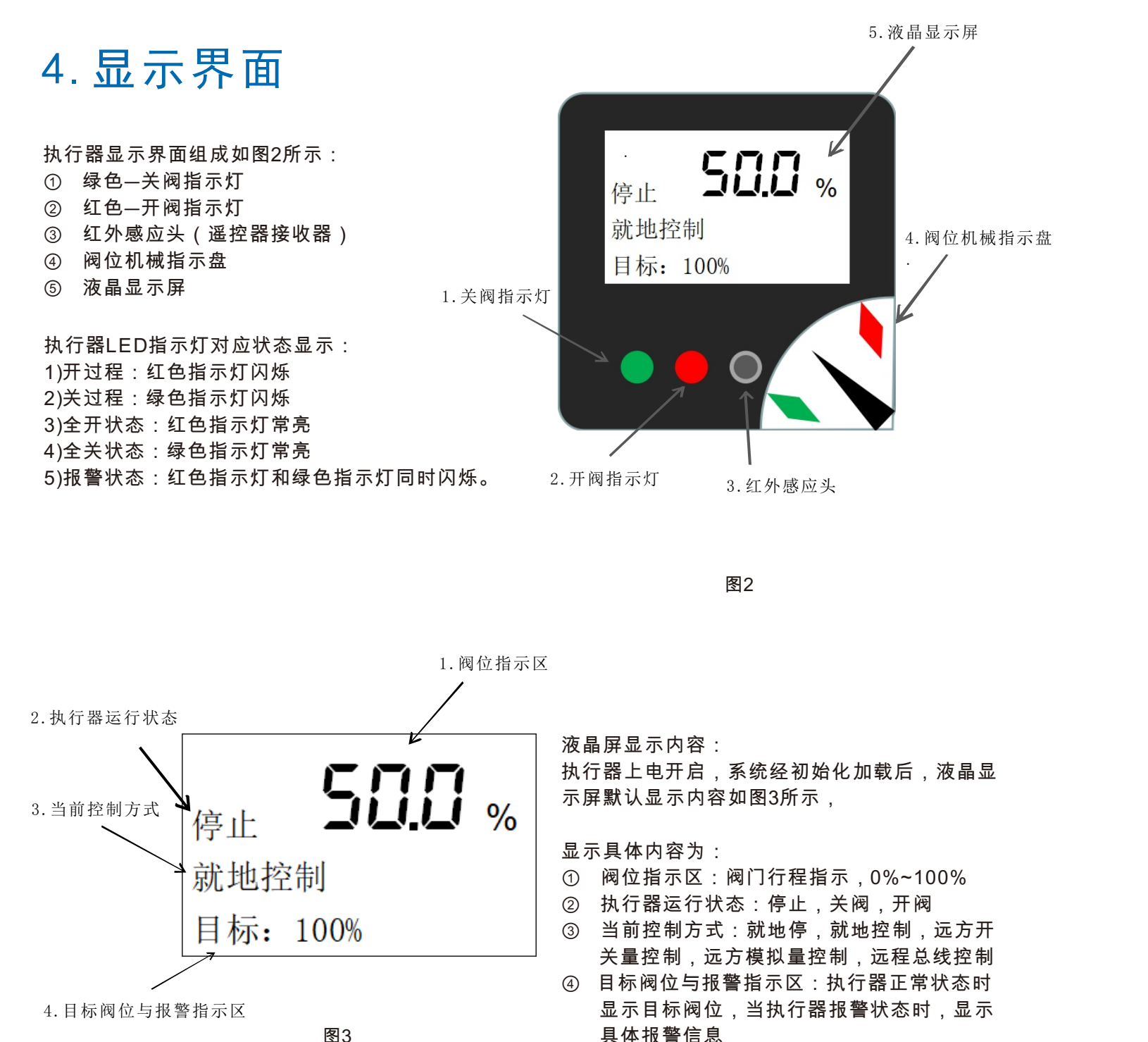

具体报警信息

![](_page_3_Figure_4.jpeg)

#### 8.红外信号发射头

#### 遥控器的使用:

使用遥控器对执行器进行系统设置和操作时,需将执行器上的控制方式旋钮(红色旋钮)旋转至现场 或停止模式,通过遥控器上的按键对执行器进行设置及开关停操作,为了较好的遥控响应效果,操作时请 将红外信号发射头对准设备显示界面。

#### 附注:执行器旋钮设定说明

Hitork智能型电动执行器还支持旋钮设定,满足应急情况下执行器参数设定要求。控制方式切换旋钮 (红色旋钮)打在停止档,保持开关旋钮(黑色旋钮)在开状态3秒以上,可进入参数设定模式。 在参数设定模式下旋钮组合动作可对应遥控器设定键功能: 控制方式切换旋钮从停止位打到现场为回车/确认功能,对应遥控器 🕗 控制方式切换旋钮从停止位打到远方为撤销/回退功能,对应遥控器 🙉 控制方式切换旋钮处于停止状态下, 开关旋钮点动打开一下为向下移位功能,对应遥控器(↓) 开关旋钮点动关闭一下为向上移位功能,对应遥控器(①)

05

图8:遥控器

![](_page_3_Picture_14.jpeg)

![](_page_4_Picture_0.jpeg)

6. 系统程序

执行器通电初始化后进入系统界面,默认执行器运行界 面,显示执行器当前阀位,运行状态,控制方式和目标阀位 值。

操作遥控器,按下④键,进入下一屏,可显示执行器当 前力矩,运行时间,动作次数,程序版本和系统温度。

再按一下@ 键,显示机器码输入界面,在该界面输入正确的执行器机器码后可进入执行器参数设置界面。注意,只 有在就地模式下才允许进入系统设置界面,需要将控制方式 旋钮(红色旋钮)打到现场位置。

系统参数设置主要包括以下功能 ①阀门设置:阀门操作相关参数设置。 ②触点设置:执行器反馈触点功能定义。 ③控制方式设置:执行器控制相关基本参数设置。 ④远程控制设置:远程信号控制时涉及的相关参数设置。 ⑤中断设置:也称为中停功能设置,定义执行器自动中断运 行相关参数。

⑥机器码设置:变更机器码,机器码可作为进入参数设置的 简易密码,防止误操作。

⑦语言设置:支持中文和英文菜单。

![](_page_4_Figure_8.jpeg)

## 【系统菜单结构】

![](_page_4_Figure_10.jpeg)

![](_page_4_Figure_11.jpeg)

| 远程控制设置     |  |
|------------|--|
| ── 远程控制源设置 |  |
| ── 控制死区设置  |  |
| ── 信号延时    |  |
| →断信号运行方式   |  |
| →  总线地址    |  |

| 中断设置 |          |    |  |
|------|----------|----|--|
|      | <b>}</b> | 中断 |  |
|      |          | 中断 |  |
|      |          | 开阀 |  |
|      | ->       | 关阀 |  |
|      | ->       | 电机 |  |
|      |          | 电机 |  |

![](_page_4_Picture_14.jpeg)

汉坤品质 驱动未来

![](_page_4_Figure_17.jpeg)

![](_page_4_Figure_18.jpeg)

![](_page_4_Figure_19.jpeg)

![](_page_4_Picture_20.jpeg)

![](_page_5_Picture_0.jpeg)

## 【阀门设置】

![](_page_5_Figure_2.jpeg)

【阀门设置】为执行器配套阀门应用的基本参数设置,执行器正常使用前应对该 板块参数进行必要的设置和调整,包括阀门开关限位,关阀方向,开关阀限位方 式,开关方向保护力矩。

50,0 % 500% 停止 停止 开方向保护力矩 力矩保护值: 100% 关方向保护力矩

![](_page_5_Figure_5.jpeg)

## 【触点设置】

![](_page_5_Figure_7.jpeg)

![](_page_5_Figure_8.jpeg)

触点功能定义流程:进入该功能菜单,选择需要设置的触点,按 🕘 进入触点功能菜单,选择需要设置 的功能定义后,按④设定功能定义后,进入触点常态设置,选择触点常态(触点常态为执行器通电后,未 触发该功能定义时对应触点的状态),再按(即保存设定,即可完成该触点的功能定义。

图10:参数设置

![](_page_5_Figure_11.jpeg)

【限位设置】用于设定执行器行程对应配套阀门开关 位置。进入该菜单后,可以先将执行器手摇阀门至全 关位置,遥控器选择【阀门全关限位】后,按④ 设 定关限位;再将执行器手摇阀门至全开位置,选择 【阀门全开限位】后,按④ 设定开限位。

【关阀方向设置】用于设定执行器行程对应配套阀门

的关阀方向。根据阀门实际情况,选择【顺时针关阀】

或【逆时针关阀】后,按 🕘 保存设定。

![](_page_5_Figure_13.jpeg)

![](_page_5_Figure_14.jpeg)

【开限位方式设置】用于设定执行器驱动阀门到全开 位置时停断方式,默认为【行程限位方式】,当行程 到达100%时,执行器停止驱动。当需要以力矩值来判 断开阀到位时,可以将该项设定为【力矩限位方式】。

500 % 50.0 % 停止 停止 开限位方式设置 行程限位方式 力矩限位方式 关限位方式设置

停止

行程限位方式

力矩限位方式

500 %

【关限位方式设置】用于设定执行器驱动阀门到全关 位置时停断方式,默认为【行程限位方式】,当行程

到达0%时,执行器停止驱动。当需要以力矩值来判断 关阀到位时,可以将该项设定为【力矩限位方式】。

![](_page_5_Picture_19.jpeg)

![](_page_5_Picture_20.jpeg)

停止

关限位方式设置

开方向保护力矩

50.0 %

#### 汉坤品质 驱动未来

【开方向保护力矩】用于设定执行器开方向驱动时的保 护力矩、当力矩大于设定值时、执行器自动停止驱动。 并显示过力矩报警。力矩设定值参考执行器额定力矩的 百分比设定,默认100%,设定范围40%~120%。 注:该功能只限干配置有独立力矩传感器的执行器产品。

【关方向保护力矩】用于设定执行器关方向驱动时的保 护力矩,当力矩大于设定值时,执行器自动停止驱动, 并显示过力矩报警。力矩设定值参考执行器额定力矩的 百分比设定,默认100%,设定范围40%~120%。 注:该功能只限于配置有独立力矩传感器的执行器产品。

【触点设置】用于设定执行器反馈触点功能定义,共有6组反馈触点,其中: 【触点1】~【触点5】为单状态继电器,默认为常开状态;【触点6】为双状态继

> 【远程断信号】 【运行中过力矩】 【开阀过力矩】 【关阀过力矩】 【阀门堵转】 【电源缺相】 【电池电量过低】 【电机过热】 【存储器故障】 【综合报警】

其中: 【开阀中间位置】和【关阀中间位置】还可设定对应全行程的百分比值。

![](_page_5_Picture_27.jpeg)

![](_page_6_Picture_0.jpeg)

![](_page_6_Figure_1.jpeg)

【开阀中间位置】若触点反馈功能定义为"开阀中间位置" 时,可通过该项,设定具体的中间位置,以全行程百分比 表示。

【关阀中间位置】若触点反馈功能定义为"关阀中间位置"

![](_page_6_Figure_3.jpeg)

![](_page_6_Figure_4.jpeg)

![](_page_6_Figure_5.jpeg)

![](_page_6_Figure_6.jpeg)

### 【远程控制设置】

![](_page_6_Figure_8.jpeg)

【远程控制设置】用于设置执行器控远程信号控制时涉及的相关参数设置,包括 【远程控制源设置】【控制死区设置】【信号延时】【总线地址】。

![](_page_6_Figure_10.jpeg)

# 【控制方式设置】

![](_page_6_Figure_12.jpeg)

【控制方式设置】用于设置执行器控制相关的参数,

【就地保持运行】【力矩旁路设置】【定位精度设置】【热保护旁路设置】 【缺相保护旁路】【ESD控制】

![](_page_6_Picture_15.jpeg)

设置项包括

【就地保持运行】设置执行器就地控制方式,包括: 【就地点动控制】就地开关旋钮和遥控器开关按键 长按时,执行器动作,当旋钮开关或遥控器开关按键 释放时,执行器即停止运行。

【就地保持控制】就地开关旋钮和遥控器开关按键 只要一次触发,无需持续按住,执行器即按开关指令 驱动到开位或关位,驱动过程中若想停止运行,需要 操作控制方式切换旋钮到停止或者遥控器按停止键。

![](_page_6_Picture_18.jpeg)

【力矩旁路设置】可被设置为禁止或使用,默认设置 为禁止,当设置为使用时,执行器输出力矩超过设定 的保护力矩时,自动忽略力矩报警,继续正常运行。

11

#### 汉坤品质 驱动未来

【定位精度设置】设置由模拟量给定阀位信号时,执行 器实际行程的定位精度,参数值以全行程的百分比形式 表示,默认设置为1.0%。

▲ 定位精度设置不能小于控制死区设定值。

【热保护旁路设置】可被设置为禁止或使用,默认设置 为禁止、当设置为使用时,执行器电机热保护时、自动 忽略热保护报警,继续正常运行。

【缺相旁路设置】可被设置为禁止或使用,默认设置为 禁止,当设置为使用时,执行器电源缺相时,自动忽略 缺相报警、继续正常运行。

【ESD保护】设置当ESD事件触发时执行器所要执行的 ESD保护动作:【保持】【开阀】【关阀】

【保持】保持当前阀位,不执行任何操作。(默认)

- 【开阀】自动运行到阀位全开位置。
- 【全关】自动运行到阀位全关位置。

![](_page_7_Picture_0.jpeg)

停止

50.0 % 50.0 % 包括: 停止 远程控制源设置 远程开关量控制 远程模拟量控制 控制死区设置

【远程控制源设置】设置执行器远程控制源信号类型。

【远程开关量控制】设置该项时, 接线盘19、20、21引 脚开关量信号有效 【远程模拟量控制】接线盘26、27模拟量给定信号有效 【远程总线控制】保留项,本型号暂不支持 【物联网控制】保留项,本型号暂不支持

50.0 % 50.0 % 停止 停止 控制死区设置 控制死区设置 信号延时 1.0%

【控制死区设置】所谓控制死区,是远程模拟量控制时因 执行器电机旋转惯性,而不可避免的造成一定的行程定位 误差,这个不可避免的定位误差称之为控制死区。为了防 止执行器因控制死区问题而造成电机反复来回振荡,进入 死循环,应当设置一个合理的控制死区范围来涵盖这个不 可避免的行程定位误差。 控制死区设置范围 0.1%~9.9%。 (默认设置为1.0%)。

50.0 % 50.0 % 停止 停止 信号延时 信号延时 断信号运行方式 0.2 S

【信号延时】用于设置执行器对远程模拟控制信号的响 应延时,默认设置0.2秒。

【中断设置】

![](_page_7_Figure_10.jpeg)

【中断设置】执行器自动中停控制的应用,用于开关阀过程中需要自动断续驱动的场 景。当启用该功能时,执行器在中断方向到中断位置区域间,按设定的电机运行时间 和电机停止时间,自动断续运行.直到目标行程。 该功能参数设置项包括 【中断控制使能】【中断方向设置】【开阀中断位置】【关阀中断位置】 【电机运行行程】【电机停止时间】

![](_page_7_Figure_12.jpeg)

![](_page_7_Figure_13.jpeg)

![](_page_7_Figure_14.jpeg)

【断信号运行方式】远程模拟量控制方式下该选项有效, 用于设置在远程模拟量信号丢失时需要执行的阀门操作。 设置诜项包括:

【保持】保持当前阀位,不执行任何操作。 【开阀】自动运行到阀位全开位置。

【全关】自动运行到阀位全关位置。

![](_page_7_Figure_18.jpeg)

![](_page_7_Figure_19.jpeg)

![](_page_7_Picture_20.jpeg)

![](_page_7_Picture_21.jpeg)

【总线地址】远程总线控制方式下该选项有效,用于设 置该执行器的总线地址。

![](_page_7_Picture_23.jpeg)

#### 汉坤品质 驱动未来

【中断控制使能】用于设置是否启用中断控制功能,可以 通讨该洗项设置【禁止】或【使用】。

【中断方向使能】用于设置中断功能生效的区间段。 设置选项包括: 【关限位方向】中断功能在关限位至中断位置区域内生效。 【开限位方向】中断功能在开限位至中断位置区域内生效。

【开阀中断位置】用于设置开阀过程中,中断功能生效位 置。该项参数按全行程的百分比设定。结合中断方向定义 中断功能牛效区间。

【关阀中断位置】用于设置关阀过程中,中断功能生效位 置。该项参数按全行程的百分比设定。结合中断方向定义 中断功能生效区间。

![](_page_8_Picture_0.jpeg)

![](_page_8_Figure_1.jpeg)

停止

3 S

电机停止时间

50.0 %

【电机运行时间】用于设置中断运行时,电机间歇驱动 的时间。

【电机停止时间】用于设置中断运行时,电机间歇停止 的时间。

# 【更换机器码】

50.0 %

停止

电机运行行程

电机停止时间

![](_page_8_Figure_5.jpeg)

【更换机器码】用于变更修改机器码,机器码可作为进入参数设置的简易密码,防止误操作。在输入码一栏输入要修改的值,按④保存后,机器码一栏会更新成设定 值。

# 7. 电气连接

7.1 接线端子功能定义

| 接线端<br>子序号 | 接线端子功能定义                                      | 接线端<br>子序号 | 接线端子功能定义    |
|------------|-----------------------------------------------|------------|-------------|
| U          | 交流动力电源输入端U相                                   | 14         | ᄽᅭᄜᄃᇥᆇᆂᇊ    |
| V          | 交流动力电源输入端V相                                   | 15         | 班电器区顷触只5    |
| W          | 交流动力电源输入端W相                                   | 16         | 继电器反馈触点6常闭端 |
| Ţ          | 交流动力电源接地端                                     | 17         | 继电器反馈触点6常开端 |
| 1          | 备用,空置                                         | 18         | 继电器反馈触点6公共端 |
| 2          | 备用,空置                                         | 19         | 远程关         |
| 3          | 备用,空置                                         | 20         | 远程自保持       |
| 4          | 远程控制公共端                                       | 21         | 远程开         |
| 5          | 备用,空置                                         | 22         | 远程模拟量输出+    |
| 6          | 你中国口牌就去~ ( 雕) 词件人头 )                          | 23         | 远程模拟量输出-    |
| 7          | 继电备反顷 <u>熙</u> 凤(款以阀位主天)                      | 24         | 备用,空置       |
| 8          | 坐中留厅建筑 5 ° ( 弊) 词合本开 )                        | 25         | 手自动         |
| 9          | 继电器反顷触只2(新以阀位主开)                              | 26         | 远程模拟量输入+    |
| 10         | 從由翌日建師占2(戰計停会招敬、                              | 27         | 远程模拟量输入-    |
| 11         | 約6月11日 10 11 11 11 11 11 11 11 11 11 11 11 11 | 28         | 备用,空置       |
| 12         | 梁中昭四海朝下4(朝江清祖诗堂)                              |            |             |
| 13         | 地也皕区坝赋品4(款以些住任时)                              |            |             |

## **[LANGUAGE]**

![](_page_8_Picture_11.jpeg)

【LANGUAGE】用于变更执行器系统语言,目前支持 中文和英文两种语言。选择系统语言后,按 @ 保存设 定后,系统界面将自动转换成设定的语言。

# 7.2 常用电气控制连接示意图

点动控制

![](_page_8_Figure_15.jpeg)

![](_page_8_Picture_16.jpeg)

## 自保持控制

- 远程关输入端
- 远程自保持输入端
  - 远程开输入端
- 远程控制公共端

![](_page_8_Figure_23.jpeg)

![](_page_8_Picture_24.jpeg)

![](_page_9_Picture_0.jpeg)

![](_page_9_Figure_1.jpeg)

![](_page_9_Picture_2.jpeg)

## 汉坤品质 驱动未来

![](_page_9_Picture_5.jpeg)